## How to Process LTL Orders

**Channel Gate Portal User** 

# CHANNEL GATE

#### 1 EDI Enabled

ISA\*00\* \*00\* \*12\*6046789141 \*12\*7817942257 \*191009\*1550\*U\*00401\*000081560\*1\*P\*!~ GS\*PO\*6046789141\*7817942257\*20191009\*1550\*81560\*X\*004010~ ST\*850\*0001~ BEG\*00\*DS\*<mark>VRC121-18717407</mark>\*\*20191009~  $\rightarrow$  ORDER ID DTM\*004\*20191009~ TD5\*\*\*<sup>PILOT FREIGHT\*\*THRESHOLD</sup><sup>~</sup> → CARRIER AND SHIP METHOD, PLEASE NOTE THAT THIS MAY CHANGE AFTER THE BOL IS PROCESSED. PLEASE ONLY REFER TO THE BOL'S LISTED CARRIER AS THAT WILL BE THE FINAL CARRIER. IF YOU ARE A BRAND WITH ONLY 1 WAREHOUSE, THE **CARRIER LISTED IN THE EDI 856 IS THE FINAL CARRIER.** N1\*BT\*CYMAX STORES INC.~ N2\*ATTN: ACCOUNTS PAYABLE~ N3\*4170 STILL CREEK DRIVE\*SUITE #310~ N4\*VANCOUVER\*BC\*V5C 6C6\*CA~ N1\*ST\* JOHN SMITH~ → CONSIGNEE NAME N3\*1234 EVERETT CT $\sim \rightarrow$  CONSIGNEE ADDRESS N4\*DENVER\*CO\*80215\*US~ → CONSIGNEE ADDRESS REF\*ZZ\*VRC121-18717407~ PER\*IC\* JOHN SMITH\*TE\*7002711514~ → CONSIGNEE PHONE NUMBER PO1\*1\*1\*EA\*231\*\*VP\*158-21003 \*BP\*158-21003 ~ → SKU OF ITEM ORDERED PID\*F\*\*\*\*BRAND1 KING SIZE WALNUT 3-DRAWER STORAGE BED FRAME<sup>~</sup> → ITEM ORDERED PO4\*\*1\*EA~ → QUANTITY OF THE ITEM ORDERED CTT\*1\*1~ AMT\*TT\*231~ SE\*19\*0001~ GE\*1\*81560~ IEA\*1\*000081560~

#### 2 Non-EDI Enabled

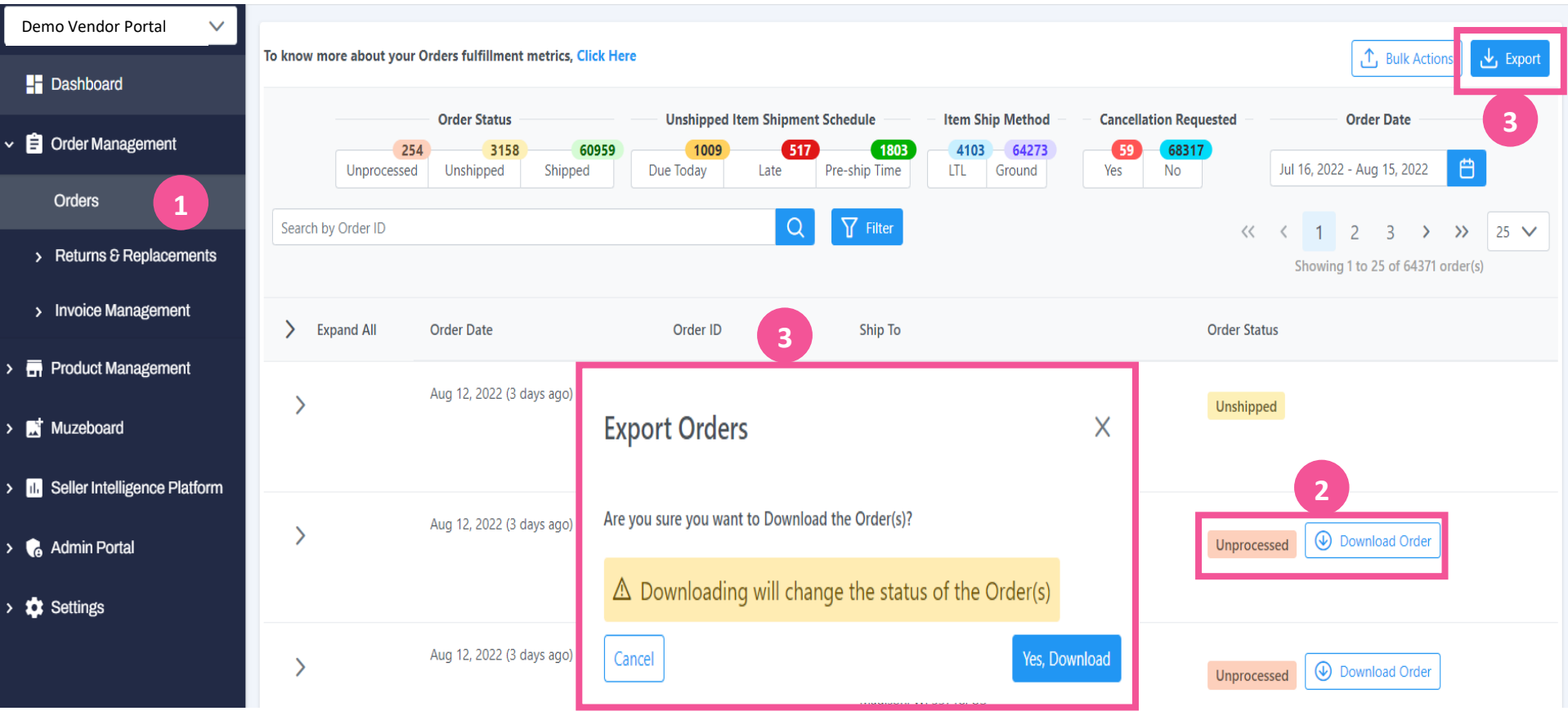

- 1. Log into your Channel Gate Portal's Order Management Section then find orders that are in Unprocessed Status then click DOWNLOAD ORDER.
- 2. Can bulk export by Selecting **EXPORT** from the top right side of the page to pull your list of orders.
- 3. This dialog box will appear then click YES, DOWNLOAD.
- 4. The order details will be listed on the Excel document. Note the necessary details for printing any internal label or packing slip -- order id, SKU, qty,

ship method, carrier, consignee name, address.

| A               | В                     | с            | D    | E                                             | F     | G                      | н          | 1.1     | 1           | к                             | L          | M               | N        | 0             | Р     | 1                         | L R       |
|-----------------|-----------------------|--------------|------|-----------------------------------------------|-------|------------------------|------------|---------|-------------|-------------------------------|------------|-----------------|----------|---------------|-------|---------------------------|-----------|
| Order ID        | Order Date            | - Sku        | Cost | V Product Title                               | V Qty | Expected Shipping Date | Shipmethod | Carrier | CompanyName | <ul> <li>FirstName</li> </ul> | LastName 💌 | Address1        | Address2 | City          | ✓ Zip | <ul> <li>State</li> </ul> | Country 💌 |
| VRC121-20842945 | 12/16/2020 8:37:10 AM | 1707-BL-SOFA | 5    | 00 Faux Leather Living Room Loveseat in Black | 1     | 12/29/2020 12:00:00 AM | Ground     | FedEx   |             | HARPER                        | HOUGH      | 125 MAIN STREET |          | BEVERLY HILLS | 9     | 0210 NY                   | US        |
|                 |                       |              |      |                                               |       |                        |            |         |             |                               |            |                 |          |               |       |                           |           |
|                 |                       |              |      |                                               |       |                        |            |         |             |                               |            |                 |          |               |       |                           |           |
|                 |                       |              |      |                                               |       |                        |            |         |             |                               |            |                 |          |               |       |                           |           |

#### To process orders ready for shipping, follow the steps below for both EDI and Non-EDI brand in Unshipped status:

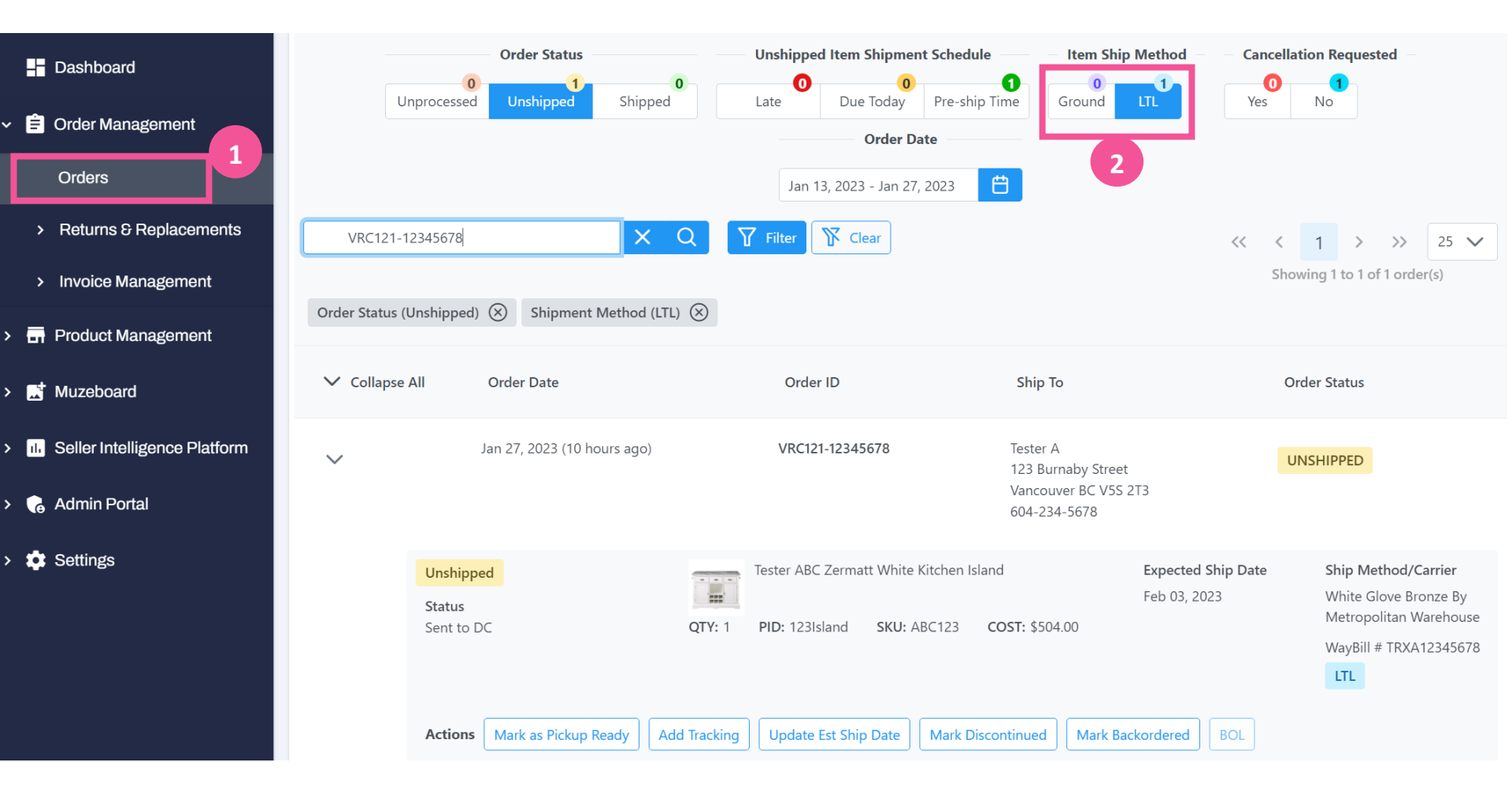

Log into Channel Gate with credentials provided

- 1. Under ORDERS, you will find the heading UNSHIPPED which outline all orders ready for shipping.
- 2. Filter out all the LTL Orders by using the "Shipping Method" FILTER on the top right as shown in the figure.

#### To process orders ready for shipping, follow the steps below for both EDI and Non-EDI brands:

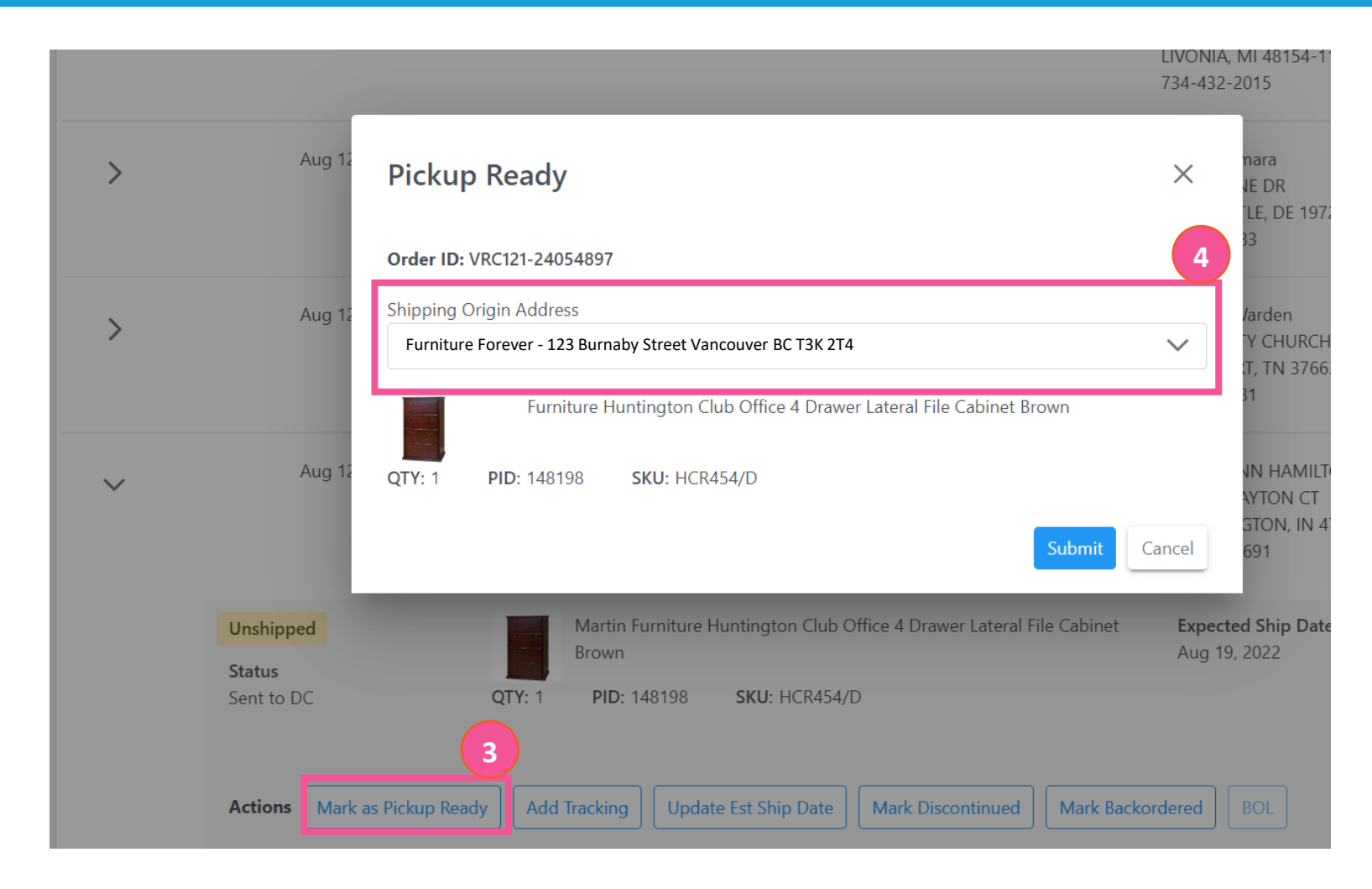

3. When an order is ready to be shipped and released to the carrier within 24 hours, select MARK AS

#### PICK UP READY.

4. Pick the warehouse where the order will be coming from then click MARK AS PICK UP READY.

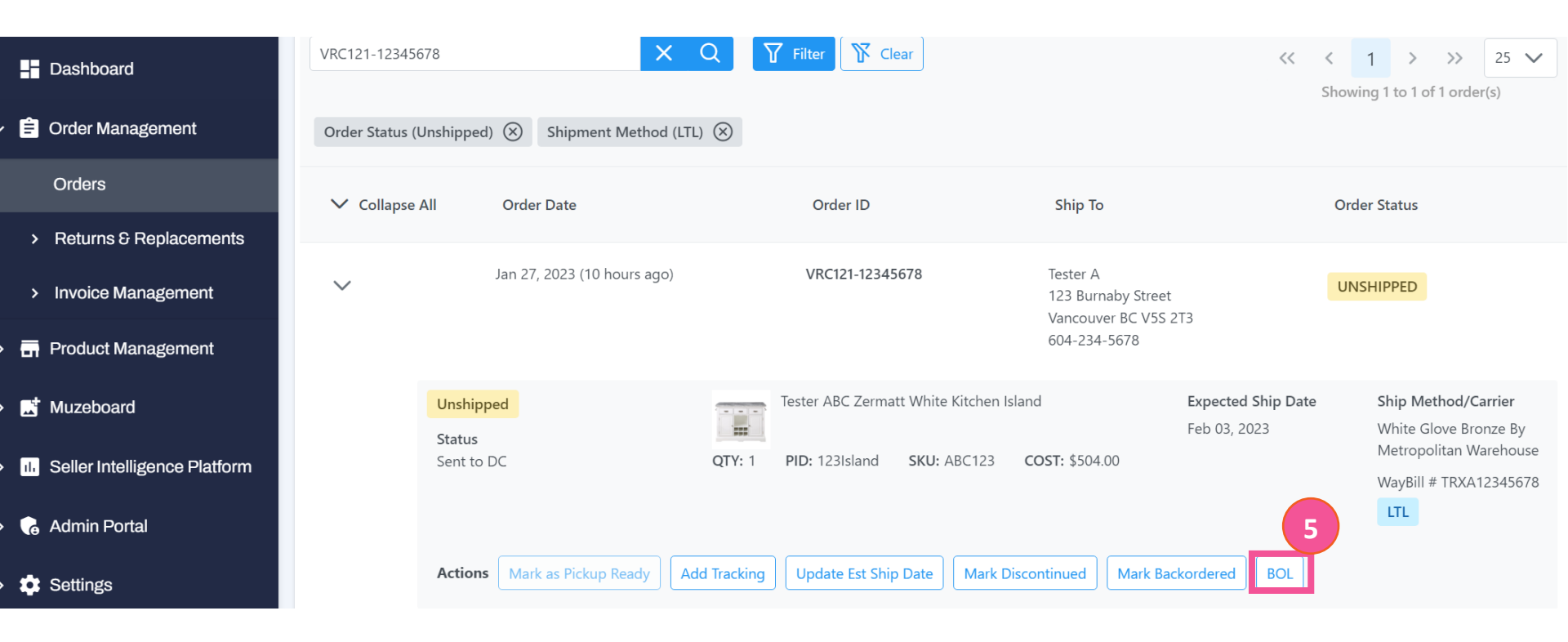

5. Once the Bill of Lading ("**BOL**") is ready, (typically 30-60 minutes), it will be available for download in the same unshipped orders section and will also be emailed to your existing warehouse contact email address.

If the BOL has not generated, please reach out to <a href="mailto:shipping@cymax.com">shipping@cymax.com</a>

To process orders ready for shipping, follow the steps below for both EDI and Non-EDI brands:

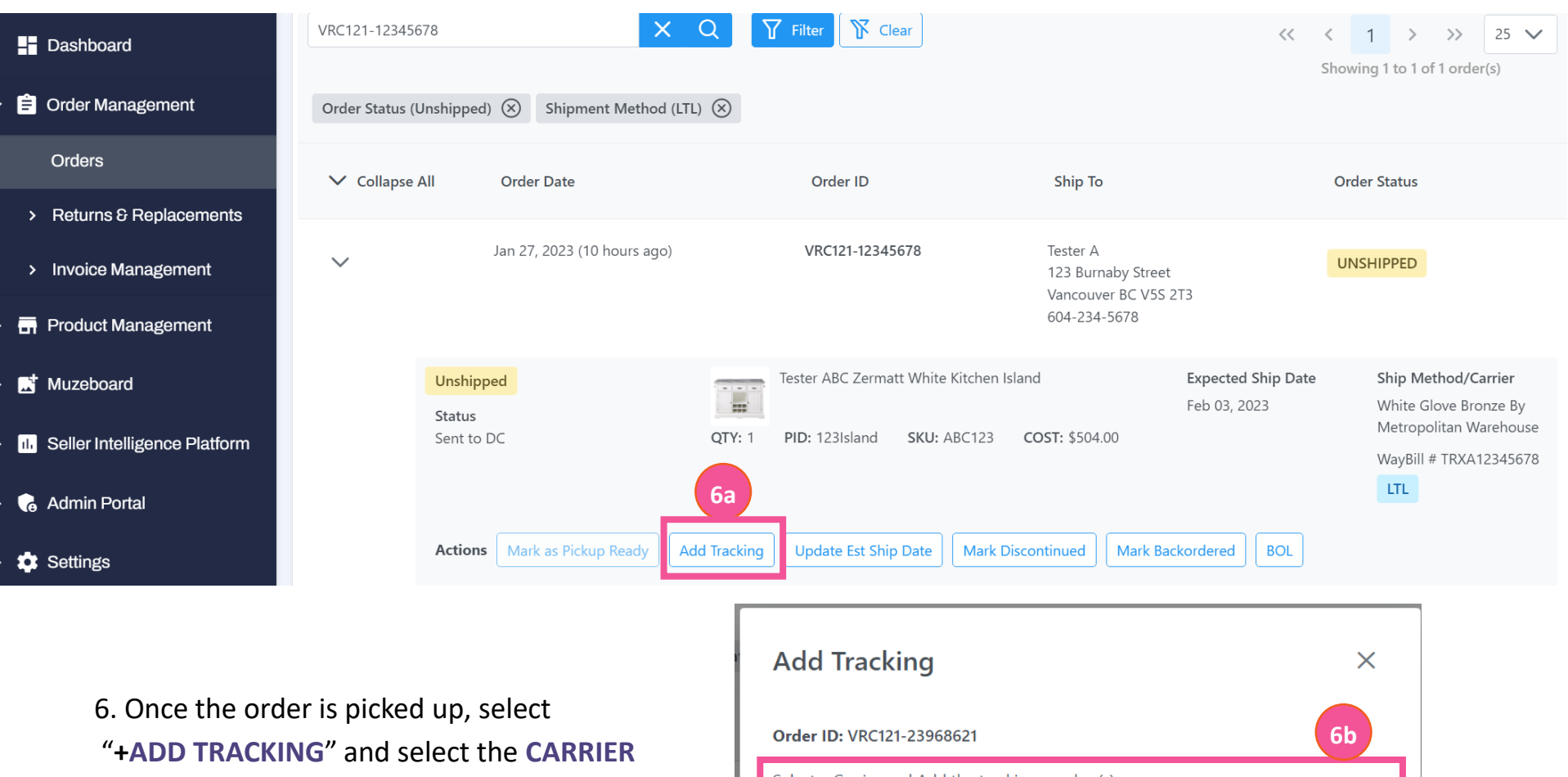

NAME and enter in the TRACKING NUMBER used to ship the order.

| Add Tracking                                     | ×             |
|--------------------------------------------------|---------------|
| Order ID: VRC121-23968621                        | 6b            |
| Select a Carrier and Add the tracking number(s): |               |
| Select Carrier                                   | $\sim$        |
| Tracking Number                                  |               |
| + Add                                            |               |
|                                                  | Submit Cancel |

- Only MARK AS PICK UP READY if it is completely ready on your docks for pick up the same day it is marked. The carrier will show up 24-48 business hours. Should the carrier arrive and they are turned away for any reason, this may result to a credit memo under your account for charges incurred.
- Please ensure that the carrier listed in the BILL OF LADING is utilized.
- If the carrier assigned is <u>Metropolitan Warehouse</u>, email <u>shipping@cymax.com</u> and cc <u>metropickups@metropolitanwarehouse.com</u> when the shipment is ready for pick up and state the following:
  - Subject Line: Metro Pick Up Order#VRC121-XXXXXXX Waybill/Pro#XXXXX
  - Body: Ready for pick up on (Month, Day) at (Time window) from (Warehouse Address) and any pertinent directions for the pick up.
- If the carrier assigned is <u>Deliveright</u>, please utilize the Bill of Lading and labels emailed to your warehouse representative from <u>shipping@cymax.com</u>.
- If the carrier assigned is **<u>Fragilepak</u>**, please ensure that the labels generated (located in the next pages after the BOL) are secured on the cartons.
- Inspect the BILL OF LADING to ensure that the item details are correct and ensure that the order will ship through the requested carrier. Print 2 copies of the BILL OF LADING, one for your records and one for the carrier. Please ensure that the BILL OF LADING is signed upon pick up.
- Waybill# also serves as the tracking number of the shipment. Please ensure you have this number as you will have to enter it in the vendor portal once the order ships.
- Inspect the package information and ensue that the dimensions, weights and quantities align to the cartons that are to be shipped. If there are changes, please email <u>shipping@cymax.com</u> immediately prior to shipping
- Should the BOL not generate within 2 hours since the shipment was marked as ready, please email <u>shipping@cymax.com</u> to request for assistance.
- If the carrier hasn't shown up within 48 business hours since you have marked a shipment as ready, please reach out to <u>shipping@cymax.com</u> and one of our logistics coordinators will be able to help escalate the pick up request to the carrier.
- <u>Note that</u> for orders in unshipped status, whether we receive the carrier's API tracking or your team's tracking the order may moved to shipped status.

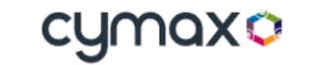

#### BILL OF LADING

| Pickup Date Requested:       2020/01/03<br>Purchase Order (PO) # VRC121-19031919         Pickup Location<br>Name<br>Matress       DropOff Location         Marketszip       Address         Christel Name<br>Contact Name       Address         Contact Name<br>Contact Name       Contact Name<br>Contact Name         Contact Name<br>Contact Name       Contact Name<br>Contact Name         Contact Name       Contact Name         Contact Name                                                                                                    |                                                            |              |               |                 |                       | _                     |                                                                                        |                                                                        |               |                   |          |       |  |  |
|----------------------------------------------------------------------------------------------------|------------------------------------------------------------|--------------|---------------|-----------------|-----------------------|-----------------------|----------------------------------------------------------------------------------------|------------------------------------------------------------------------|---------------|-------------------|----------|-------|--|--|
| Carrier Name         Pilot Freight Services           Service Level         Curbside           Pickup Location         Address           Name         Address           StripSitate/Zip         Crite/State/Zip           Contact Name         Contact Name           Contact Name         Contact Name           Contact Name         Contact Name           Contact Name         Contact Name           Contact Name         Contact Name           Contact Name         Contact Name           Contact Name         Contact Name           Contact Name         Contact Name           Contact Name         Contact Name           Contact Name         Contact Name           Contact Name         Contact Name           Contact Name         Contact Name           Special Instructions         Third Party Billing           Package Type         Name         Quantity         Carter's Total Shipment Meight (bo)         Tester         1           Package Type         Name         Quantity         Carter's Signature over Printed Name)         Category         Netes           Box         Gol1015         1         1         1         100         Total Shipment Pieces           Itiop er Mpi                                                                                                    | Waybill/Pro # 089011822                                    |              |               |                 |                       |                       |                                                                                        | Pickup Date Requested 2020/01/03 Purchase Order (PO) # VRC121-19031919 |               |                   |          |       |  |  |
| Pickup Location       DropOff Location         Name       Address         City/State/Zip       City/State/Zip         Contact Name       Contact Name         Contact Name       Contact Numbe         Contact Number       Contact Numbe         Contact Number       Contact Email         I Lift Gate Pickup       Location Type Residential         I Lift Gate Pickup       Location Type Residential         I Lift Gate Pickup       Location Type Residential         Special Instructions       Third Party Billing         Delevery Appointment Included       Total Carton       Total Shipment Verget Vice Gos         Box       601015       1       1       110       33.75L x 30.75V x 3.00       Tester recliner       i         Shipper's Signature/Date         (Signature over Printed Name)         (Signature over Printed Name)         (Signature over Printed Name)         (Signature over Printed Name)         (Signature over Printed Name)         (Signature over Printed Name)         (Signature over Printed Name)         (Signature over Printed Name)         (Signature over Printed Name)                                                                                                    | Carrier Name Pilot Freight Services Service Level Curbside |              |               |                 |                       |                       |                                                                                        |                                                                        |               |                   |          |       |  |  |
| Name         Address           Address           City/State/Zip           City/State/Zip           Contact Name           Contact Name           Contact Name           Contact Name           Contact Email           Lift Gate Pickup           Lift Gate Pickup           Lift Gate Pickup           Limited Access Pickup           Limited Access Pickup           Special Instructions           Deleter y           Contact Email           Contact Email           Limited Access Pickup         Limited Access Delivery           Contact Email           Special Instructions           Deletery Pipe         Contact Carean           Package Type         Name         Cuerter Carean         Contact Email           Special Instructions         Total Shipment Weight (lbs)         Total Shipment Pieces           Special Gaster Carean         Total Shipment Pieces           Special                                                                                                    | Pickup Location                                            |              |               |                 |                       |                       |                                                                                        | Off Location                                                           | n             |                   |          |       |  |  |
| Address       Address         City/State/Zip       Contact Numbe         Contact Number       Contact Numbe         Contact Ramal       Contact Numbe         Contact Ramal       Contact Numbe         Contact Ramal       Contact Numbe         Contact Banal       Location Type Residential         1       Lift Gate Pickup         1       Limited Access Pickup         2       Limited Access Pickup         Special Instructions       Third Party Billing         Contact Numbe       Contact Numbe         Contact Numbe       Contact Numbe         Special Instructions       Third Party Billing         Contact Numbe       Contact Numbe         Contact Numbe       Contact Numbe         Special Instructions       Third Party Billing         Contact Numbe       Contact Numbe         Contact Support       Total Shipment Weight (bbs)         Box       601015       1       1       110       33.75L x 30.75W x       150.0       Tester       i         item count Printed Name)         (Signature over Printed Name)         (Signature over Printed Name)         item count Printed Name)                                                                                                    | Name                                                       |              |               |                 |                       |                       |                                                                                        |                                                                        |               |                   |          |       |  |  |
|                                                                                                    | Address                                                    |              |               |                 |                       | Addres                | s                                                                                      |                                                                        |               |                   |          |       |  |  |
| Contract Number       Contract Number         Contract Rmail       Contract Rmail         1       Lift Gate Pickup       Contract Rmail         1       Lift Gate Pickup       []         2       Lift Gate Pickup       []         1       Lift Gate Delivery       []         2       Lift Gate Delivery       []         2       Lift Gate Delivery       []         2       Lift Gate Delivery       []         2       Lift Gate Delivery       []         2       Lift Gate Delivery       []         2       Lift Gate Delivery       []         2       Lift Gate Delivery       []         2       Lift Gate Delivery       []         2       Lift Gate Delivery       []         2       Lift Gate Delivery       []         2       Lift Gate Delivery       []         2       Lift Gate Delivery       []         2       Control Total Shipment Weight (Ibs)       Total Shipment Pieces         110       1       1       1         2       Itel or Pick Up       Itel or Pick Up         2       Itel or Pick Up       Itel or Pick Up                                                                                                    | City/State/Zip                                             |              |               |                 |                       |                       | City/St                                                                                | ate/Zip                                                                |               |                   |          |       |  |  |
| Contact Number Contact Email  Lift Gate Pickup  Lift Gate Pickup  Limited Access Pickup  Limited Access Pickup  Third Party Billing  Package Type Name Countity Contact Email Location Type Residential  X Lift Gate Delivery  Third Party Billing  Contact Numbe Contact Email  Contact Email Location Type Residential  X Lift Gate Delivery  I Limited Access Delivery  Third Party Billing  Contact Numbe Contact Email  Selevery Appointment Included  Contact Email  Contact Email  Location Type Residential  X Lift Gate Delivery  I Limited Access Delivery  Third Party Billing  Contact Numbe Contact Email  Contact Numbe Contact Email  Location Type Residential  X Lift Gate Delivery  I Limited Access Delivery  Third Party Billing  Contact Numbe Contact Email  Contact Numbe Contact Email  Contact Numbe Contact Email  X Lift Gate Delivery  I Limited Access Delivery  Third Party Billing  Contact Numbe Contact Numbe Contact Numbe Contact Numbe Contact Numbe Contact Numbe Contact Numbe Contact Numbe Contact Numbe Contact Numbe Contact Numbe Contact Numbe Contact Numbe Contact Numbe Contact Numbe Contact Numbe Numbe Contact Numbe Contact N                                                                                    | Contact Name                                               |              |               |                 |                       |                       | Contac                                                                                 | t Name                                                                 |               |                   |          |       |  |  |
| Contact Email<br>Lift Gate Pickup<br>Limited Access Pickup<br>Limited Access Pickup<br>Special Instructions<br>Delivery Appointment Included<br>Third Party Billing<br>Contact Email<br>Location Type Residential<br>X] Lift Gate Delivery<br>[] Limited Access Delivery<br>Third Party Billing<br>Contact Email<br>Location Type Residential<br>X] Lift Gate Delivery<br>[] Limited Access Delivery<br>Third Party Billing<br>Contact Email<br>Location Type Residential<br>X] Lift Gate Delivery<br>[] Limited Access Delivery<br>Third Party Billing<br>Contact Email<br>Location Type Residential<br>X] Lift Gate Delivery<br>[] Limited Access Delivery<br>Third Party Billing<br>Contact Email<br>Location Type Residential<br>X] Lift Gate Delivery<br>[] Limited Access Delivery<br>Third Party Billing<br>Contact Email<br>Location Type Residential<br>X] Lift Gate Delivery<br>[] Limited Access Delivery<br>Third Party Billing<br>Contact Email<br>Location Type Residential<br>X] Lift Gate Delivery<br>[] Limited Access Delivery<br>Contact Email<br>Location Type Residential<br>X] Lift Gate Delivery<br>[] Limited Access Delivery<br>Contact Email<br>Location Type Residential<br>[] Limited Access Delivery<br>Contact Email<br>Location Type Residential<br>[] Limited Access Delivery<br>Contact Email<br>Location Type Residential<br>[] Limited Access Delivery<br>Contact Email<br>Location Type Residential<br>[] Limited Access Delivery<br>Contact Email<br>Location Type Residential<br>[] Limited Access Delivery<br>Contact Email<br>Location Type Residential<br>[] Limited Access Delivery<br>Contact Email<br>Location Type Residential<br>[] Limited Access Delivery<br>[] Limited Access Delivery<br>Contact Email<br>Location Type Residential<br>[] Limited Access Delivery<br>Contact Email<br>Location Type Residential<br>[] Limited Access Delivery<br>Contact Email<br>[] Limited Access Delivery<br>[] Limited Access Delivery<br>[] Limited Access Delivery<br>[] Limited Access Delivery<br>[] Limited Access Delivery<br>[] Limited Access Delivery<br>[] Limited Access Delivery<br>[] Limited Access Delivery<br>[] Limited Access Delivery<br>[] Limited Acce | Contact Numb                                               | er           |               |                 |                       |                       | Contac                                                                                 | t Numbe                                                                |               |                   |          |       |  |  |
| Ith Gate Pickup                Location Type             Residential                 Ithide Access             Pickup               Limited Access             Pickup                 Special Instructions             Delivery Appointment Included               Third Party Billing             Quantity             Carrier                 Package Type             Name             Quantity             Carton             Total Carton             Total Weight             (Big             33.75L x 30.75W x             150.0             Tester             '                                                                                                    | Contact Email                                              |              |               |                 |                       |                       | Contac                                                                                 | t Email                                                                |               |                   |          |       |  |  |
| I Limited Access Pickup     [X] Lift Gate Delivery       Special Instructions     Third Party Billing       Delivery Appointment Included     Commit Sciences       Package Type     Name       Quantity     Carton       Total Shipment Weight (lbs)     Total Shipment Pieces       110     1       Shipper's Signature/Date     (Signature over Printed Name)       (Signature over Printed Name)     Carrier's Signature/Date                                                                                                    | [] Lift Gate F                                             | Pickup       |               |                 |                       |                       | Locatio                                                                                | on Type Res                                                            | sidential     |                   |          |       |  |  |
| Package Type       Name       Quantity       Carton       Total Sologe 22:0001 #310 - 4170 Still Creek Drive Burnaby BC VSC 6C6         Package Type       Name       Quantity       Carton       Total Weight (lbs)       Dimensions (in)       Preight Class       Description       Category       Notes         Box       601015       1       1       1       110       33.75L x 30.75W x       150.0       Tester       :       i         Shipper's Signature/Date         (Signature over Printed Name)                                                                                                    | [] Limited A                                               | ccess Pickup |               |                 |                       |                       | [X] Li                                                                                 | ft Gate Delive                                                         | rv            |                   |          |       |  |  |
| If J Exercicities County J       Special Instructions       Third Party Billing       Openation     Count State       Package Information       Package Information       Package Type     Name     Quantity     Carton     Total Carton     Total Veight (lbs)       Box     601015     1     1     1     10     33.75L x 30.75W x     150.0     Tester 1     I       Total Shipment Weight (lbs)     Total Shipment Pieces       110     1                                                                                                    | .,                                                         |              |               |                 |                       |                       | [] Lii                                                                                 | mited Access                                                           | Delivery      |                   |          |       |  |  |
| Special Instructions       Third Party Billing<br>Create Stores - Account Party Stores - Account Party Stores - Account Pa                                                                                                    |                                                            |              |               |                 |                       |                       |                                                                                        |                                                                        | ,             |                   |          |       |  |  |
| Operation     Carrier's Signature/Date       Shipper's Signature/Date       (Signature over Printed Name)       Date of Pick Up                                                                                                    | Special Inst                                               | ructions     |               |                 |                       |                       | Third Party Billing                                                                    |                                                                        |               |                   |          |       |  |  |
| Package Information       Package Type     Name     Quantity     Carton<br>Count     Total Carton<br>Count     Total Velight<br>(Ibs)     Dimensions (in)     Freight Class     Description     Category     Notes       Box     601015     1     1     1     110     33.75L x 30.75W x     150.0     Tester<br>recliner     i       Total Shipment Weight (Ibs)       Total Shipment Weight (Ibs)       Total Shipment Weight (Ibs)       10       Carrier's Signature/Date       (Signature over Printed Name)       (Signature over Printed Name)       Date of Pick Up                                                                                                    | - Delivery Appointment Included                            |              |               |                 |                       |                       | Cymax Stores<br>Account# 6206282-0001 #310 - 4170 Still Creek Drive Burnaby BC V5C 6C6 |                                                                        |               |                   |          |       |  |  |
| Package Information         Package Type       Name       Quantity       Carton       Total Carton       Total Weight (lbs)       Dimensions (in)       Preight Class       Description       Castegory       Notes         Box       601015       1       1       1       100       33.75L x 30.75W x 30.0       150.0       Tester       :       -       -       -       -       -       -       -       -       -       -       -       -       -       -       -       -       -       -       -       -       -       -       -       -       -       -       -       -       -       -       -       -       -       -       -       -       -       -       -       -       -       -       -       -       -       -       -       -       -       -       -       -       -       -       -       -       -       -       -       -       -       -       -       -       -       -       -       -       -       -       -       -       -       -       -       -       -       -       -       -       -       -       -       -       - <td></td> <td></td> <td></td> <td></td> <td></td> <td></td> <td colspan="7"></td>                                                                                                    |                                                            |              |               |                 |                       |                       |                                                                                        |                                                                        |               |                   |          |       |  |  |
| Package Type     Name     Quantity     Carton<br>Count     Total Carton<br>(lba)     Total Weight<br>(lba)     Dimensions (in)     Freight Class     Description     Category     Notes       Box     601015     1     1     1     110     33.75L x 30.75W x<br>30H     150.0     Tester<br>recliner     i       Total Shipment Weight (lbs)       Total Shipment Weight (lbs)       Total Shipment Weight (lbs)                                                                                                    |                                                            |              |               |                 | F                     | ackage In             | forma                                                                                  | tion                                                                   |               |                   |          |       |  |  |
| Box         601015         1         1         1         110         33.75L x 30.75W x 30H         150.0         Tester recliner         1           Total Shipment Weight (lbs)           Total Shipment Weight (lbs)           Total Shipment Weight (lbs)           Total Shipment Weight (lbs)           Total Shipment Weight (lbs)           Total Shipment Weight (lbs)           Total Shipment Weight (lbs)           Image: Carrier's Signature/Date           (Signature over Printed Name)           Date of Pick Up           Date of Pick Up                                                                                                    | Package Type                                               | Name         | Quantity      | Carton<br>Count | Total Carton<br>Count | Total Weight<br>(Ibs) | Din                                                                                    | nensions (in)                                                          | Freight Class | Description       | Category | Notes |  |  |
| Total Shipment Weight (lbs)     Total Shipment Pieces       110     1       Shipper's Signature/Date     (Signature over Printed Name)                                                                                                    | Box                                                        | 601015       | 1             | 1               | 1                     | 110                   | 33.75L x 30.75W x<br>30H 150.0 Tester recliner                                         |                                                                        |               |                   |          |       |  |  |
| Carrier's Signature/Date     Carrier's Signature/Date                                                                                                    |                                                            |              | Total Shipmer | nt Weight (ll   | bs)                   |                       |                                                                                        |                                                                        | To            | tal Shipment Piec | es       |       |  |  |
| Shipper's Signature/Date  (Signature over Printed Name)  Date of Pick Up  Date of Pick Up                                                                                                    | 110                                                        |              |               |                 |                       |                       | 1                                                                                      |                                                                        |               |                   |          |       |  |  |
| Shipper's Signature/Date Carrier's Signature/Date (Signature over Printed Name) Date of Pick Up Date of Pick Up                                                                                                    | L                                                          |              |               |                 |                       |                       |                                                                                        | I                                                                      |               |                   |          |       |  |  |
| Shipper's Signature/Date Carrier's Signature/Date (Signature over Printed Name) Date of Pick Up Date of Pick Up                                                                                                    |                                                            |              |               |                 |                       |                       |                                                                                        |                                                                        |               |                   |          |       |  |  |
| (Signature over Printed Name) (Signature over Printed Name) Date of Pick Up Date of Pick Up                                                                                                    | Shipper's Signature/Date                                   |              |               |                 |                       |                       | Carrier's Signature/Date                                                               |                                                                        |               |                   |          |       |  |  |
| Date of Pick Up Date of Pick Up                                                                                                    | (Signature over Printed Name)                              |              |               |                 |                       |                       | (Signature over Printed Name)                                                          |                                                                        |               |                   |          |       |  |  |
|                                                                                                    | Date of Pick Up                                            |              |               |                 |                       |                       | Date of Pick Up                                                                        |                                                                        |               |                   |          |       |  |  |

## Note that inconsistencies with shipping may result to charges requested via Credit Memo such as the following types below:

- 1. Carrier and Service Discrepancies Occurs when Carrier X was used vs carrier Y as listed on the Bill of Lading
- 2. Declared Dimensions and Weights When the carrier provides measurements or weights different from declared.
- 3. Palletization Use When pallets are used but not declared on the product catalogue.
- 4. Pick Up Charges for Freight Not Ready Occurs when the carrier comes in and they are turned away or are asked to wait more than 30 minutes resulting to extra charges for a second pick up or additional waiting time.
- 5. Incorrect Pick Up Address Happens when the pick up location is not the same as declared on the Bill of Lading.

### How to Process an accepted Replacement Orders

**Channel Gate Portal User** 

# CHANNEL GATE

 Once your team has accepted a Replacement request (Partial/Full), a new Replacement order will be created on the orders page with both order and item status as Unshipped.

To start, login into Channel Gate and head to Order Management > Orders.

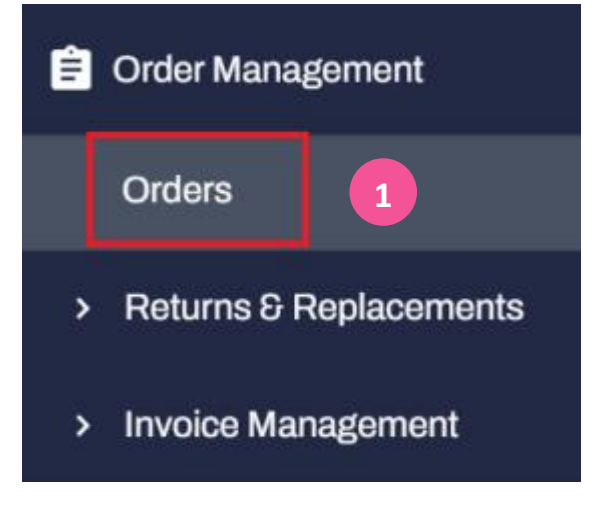

 To view all accepted replacement orders, click on filter > Replacement Accepted > Yes.

| H   | Dashboard                    |             |                    |                                |              |                       |                                                      |                                 |        |                              |
|-----|------------------------------|-------------|--------------------|--------------------------------|--------------|-----------------------|------------------------------------------------------|---------------------------------|--------|------------------------------|
| ê   | Order Management             |             | 0<br>Unprocessed   | Order Status<br>0<br>Unshipped | 0<br>Shipped | Unshippe<br>0<br>Late | d Item Shipment Schedule 0 0 Due Today Pre-ship Time | Item Ship Method 0 0 Ground LTL | Cano   | ellation Requested           |
|     | Orders                       |             |                    |                                |              |                       | Order Date                                           |                                 |        |                              |
| >   | Returns & Replacements       |             |                    |                                |              | Jan 1                 | 3, 2023 - Jan 27, 2023 📋                             |                                 |        |                              |
| 2   | Invoice Management           | Search by O | rder ID            |                                |              | Q                     | 7 Filter                                             |                                 |        | « < > >> 25 °                |
|     | Product Management           | Order Date  | (Jan 13, 2023 - Ja | in 27, 2023) Last              | 15 Day(s)    |                       | Brand                                                |                                 |        | Showing 0 to 0 of 0 order(s) |
|     | Muzeboard                    |             |                    |                                |              |                       |                                                      |                                 | $\sim$ |                              |
| ıl. | Seller Intelligence Platform | > Expar     | nd All O           | rder Date                      | -62          | Order II              | Yes                                                  | ×                               | ~      | itatus                       |
| 6   | Admin Portal                 |             |                    |                                |              | <<                    | Арр                                                  | ly Filters                      |        |                              |
| ۰   | Settings                     |             |                    |                                |              |                       |                                                      |                                 |        |                              |

Note for **Partial Replacement order**, as these are partial replacement orders our system does 3. not have the exact dimensions/weight for this item. In order to receive the shipping bill of lading, please contact shipping@cymax.com to get this.

Things that are required via email: 3

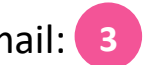

1.Cymax Order PO #

2. Warehouse pick-up location including all information such as Contact Name/Warehouse address/Contact Phone number.

3. Dimensions and Weight of the item

**4.Replacement Part Cost** 

5.Subject Line "Partial replacement order # VRC121-xxxxxxx Request"

**For Full Replacement orders**, your team will be able to mark pick up ready and obtain the Bill of **4**.

Lading through Channel Gate.

|                                                  | Jan 26, 2023 (2 days<br>ago) | VRC121-678<br>Original Orc<br>Accepted Da<br>Accepted By | 90123<br>ler ID: VRC121-67890120<br>ate: Jan 26, 2023<br>/: CGdemo@cymax.com                        | Tester A<br>123 Burn<br>Vacnouve<br>604-234- | aby Street<br>er BC V2I 3K2<br>5678 | UNSHIPPED                                                          |
|--------------------------------------------------|------------------------------|----------------------------------------------------------|----------------------------------------------------------------------------------------------------|----------------------------------------------|-------------------------------------|--------------------------------------------------------------------|
| <mark>nshippe</mark><br>t <b>atus</b><br>eplacem | ed<br>nent                   | QTY: 1                                                   | Pemberly Row Newton Easy-Lift Dual P<br>Murphy Wall Bed in Bark Gray<br>PID: 12345 SKU: 23456-4 COS | viston Queen Size                            | Expected Ship Date<br>Feb 07, 2023  | Ship Method/Carrier<br>White Glove Bronze By<br>Home Direct<br>LTL |
| ctions                                           | Mark as Pickup Ready         | Add Tracking                                             | Update Est Ship Date Mark Disco                                                                     | ontinued Mark B                              | ackordered BOL                      |                                                                    |

### Contact Us

| E-mail address          | Issues                                                                                                    | Can this be done on<br>Vendor Portal? | Escalation if no reply                                      |
|-------------------------|----------------------------------------------------------------------------------------------------|---------------------------------------|-------------------------------------------------------------|
| Cancellations@cymax.com | <ul> <li>If you need to notify us of a Cancellation due to a discontinued item or other reason.</li> <li>If you need to respond to a Cancellation request and unable to complete it via Vendor Portal</li> </ul>                                                                               | YES                                   | <u>Claire.d@cymax.com</u><br>CC <u>Dalia.a@cymax.com</u>    |
| Orders@cymax.com        | This inbox is dedicated to orders processing related questions:<br>Confirm address, color, quantity, confirm if order duplicated or no,<br>wrong SKU or wrong cost                                                                                                    | YES                                   | <u>Claire.d@cymax.com</u><br>CC <u>Dalia.a@cymax.com</u>    |
| Tracking@cymax.com      | If an order is not shipping on time and you need to add a Backorder or<br>new Estimated shipping date. Or in case you need to update us with<br>tracking.                                                                                                    | YES                                   | <u>Claire.d@cymax.com</u><br>CC <u>Dalia.a@cymax.com</u>    |
| Shipping@cymax.com      | <ul> <li>If you have the order ready to ship but you need a BOL or the carrier is not showing up for pickups.</li> <li>If a carrier change is needed. Ex: Item too big to go FedEx.</li> <li>You marked the order ready for pickup on the Vendor Portal but the BOL was never sent.</li> </ul> | DEPENDS                               | <u>muzaffer.b@cymax.com</u><br>CC <u>Meggie.h@cymax.com</u> |
| Creditmemos@cymax.com   | Credit Memos                                                                                                    | YES                                   |                                                             |
| Returns@cymax.com       | Anything Replacements or Returns related. Or if you need help processing a request on the Vendor Portal                                                                                                    | YES                                   | <u>Jose.l@cymax</u><br>CC <u>Dalia@cymax.com</u>            |

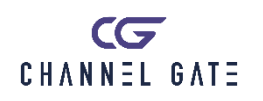